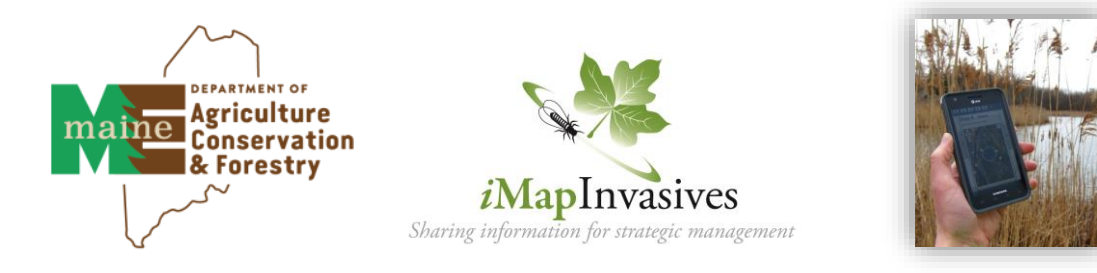

# iMapinvasives Mobile App for Android or Apple

## Report invasive species locations using your tablet or smartphone

1. Request a free iMapInvasives account at www.imapinvasives.org. You can't use the App w/o an account.

- Then, download the app from Google Play or Apple App Store (search for "imapinvasives").
  - 3. Enable location on your device (from device Settings, turn on Location)

#### 4. Home Page and Menu

From the home page users can add a new observation record and access the Menu at top left (tap three bars). The home page looks very plain until you start adding records.

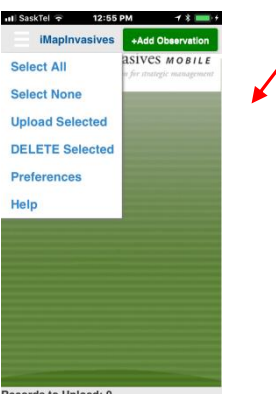

rds to Upload: 0

#### 5. Fill in your Preferences (required)

Fill in your iMapInvasives account information and set other preferences.

- a) Select Jurisdiction
- b) Enter iMap email and Password (must match online account!)
- c) Select to view scientific or common species names and create a custom list (optional).
- d) Choose photo settings
- e) Select map preferences
- Select default project (optional) f)
- g) Select organization (optional)
- h) Save your changes!

| Preferences                                                                                                    |
|----------------------------------------------------------------------------------------------------|
| Jursidction Species List:                                                                                        |
| New York                                                                                                    |
| iMapInvasives Email Address:                                                                                     |
| (Enter the email address associated with your iMapinvasives                                                      |
| accounty                                                                                                    |
| Manimumium Descuard                                                                                              |
| (Must match your iMapinvasives password)                                                                         |
|                                                                                                    |
| Create Account or Reset Password                                                                                 |
| Retrieve iMap Lists                                                                                              |
| Species Name:                                                                                                    |
| Selection Common                                                                                                 |
| Scientific Common                                                                                                |
| Customize Species List                                                                                           |
|                                                                                                    |
| Picture quality:                                                                                                 |
| 25% 50% 100%                                                                                                    |
|                                                                                                    |
| Save Photos Taken In iMapInvasives App Z To Device Photo Library (If Permitted By Device)                        |
| Default Basemap Type:                                                                                            |
| Dead Satellite                                                                                                   |
| Roau Satemite                                                                                                    |
| Default Map Zoom:                                                                                                |
| 12                                                                                                    |
| Measurement System:                                                                                              |
| US Customary (feet/acres)                                                                                        |
| Default Project                                                                                                  |
| Map 3 Projects associated with your account appear in this list                                                  |
| (after being retrieved). Select a Project here to automatically<br>associate each new record with it (ontional). |
|                                                                                                    |
|                                                                                                    |
| Default Organization:                                                                                            |
| (after being retrieved). Select an Organization here to                                                          |
| automatically associate each new record with it (optional).                                                      |
|                                                                                                    |
|                                                                                                    |
| Show Welcome Instructions                                                                                        |
| Save Cancel                                                                                                    |
| Garce Garcer                                                                                                    |
| Last iMap Lists Refresh: Apr 9, 2019                                                                             |
|                                                                                                    |
|                                                                                                    |

## 6. Add an Observation Record

Tap the green +Add Observation button to start adding an observation. See reverse for details!

#### 7. Upload or edit pending records

Created records appear in home screen. To change something, tap pencil icon. To upload, tap box or Select All from Menu, then choose Upload Selected.

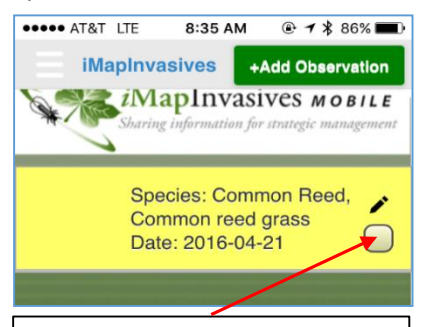

Manually tap box or choose Select All from the Menu, then Upload Selected to send your data into iMap.

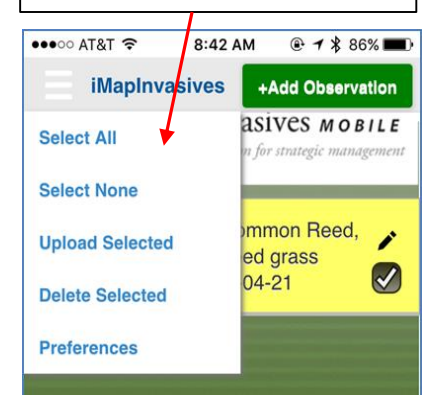

## 6. Create an Observation Record

This is the screen where you make new reports of invasive species and edit pending records.

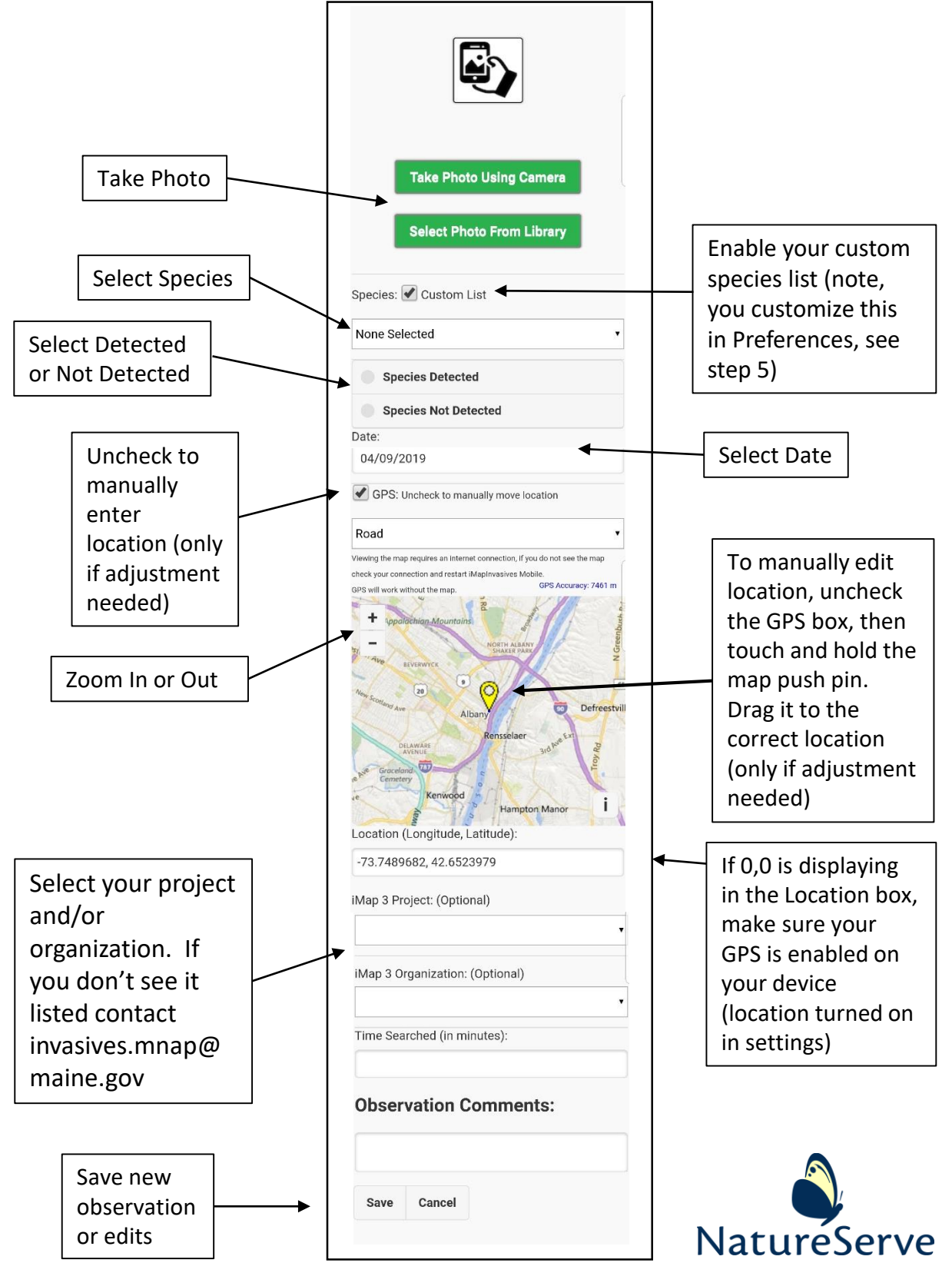

Questions? Contact: invasives.mnap@maine.gov iMapInvasives is built by NatureServe and supported in Maine by the Maine Department of Agriculture, Conservation and Forestry, the Natural Resources Conservation Service, the Maine Outdoor Heritage Fund, and the Maine Department of Environmental Protection.